# Procedura migrazione utenti da posta IMAP fis.unipr.it a Office 365

| Revisione | Data              | Descrizione della modifica | Autore |
|-----------|-------------------|----------------------------|--------|
| 1.0       | 13 settembre 2016 | Revisione iniziale         | AC     |
| 1.1       | 27 ottobre 2016   | Varie aggiunte             |        |
|           |                   |                            |        |

#### Sommario

| Dove trovare questo file                                                             | 1 |
|--------------------------------------------------------------------------------------|---|
| Introduzione                                                                         | 1 |
| Modifica degli inoltri                                                               | 1 |
| Migrazione dati (copia da server IMAP a Exchange)                                    | 2 |
| Modifica campo proxy                                                                 | 2 |
| Virtusertable                                                                        | 5 |
| Riepilogo utenti migrati                                                             | 5 |
| Appendice A – configurazioni manuali per connettere client IMAP al server Office 365 | 5 |

## Dove trovare questo file

S:\Area Settima\Erogazione

Servizi\Sistemi\Office365\Migrazione\2016\_10\_27\_procedura\_migrazione\_utenti\_da\_posta\_fisica\_a\_offic e365.docx

### Introduzione

Si assume che le licenze utente siano già attivate, la procedura riguarda la sostituzione dei sistemi di inoltro, la migrazione dei dati da IMAP a Exchange e la predisposizione del campo proxy, in previsione della dismissione del server posta.fis.unipr.it

## Modifica degli inoltri

- togliere inoltro da office365 verso ipruniv da OWA: Posta-> Account -> Inoltro -> Interrompi inoltro
- mettere .forward da ipruniv verso office365 (<u>nome.cognome@univpr.onmicrosoft.com</u>) è possibile farlo collegandosi con l'account dell'utente su posta.unipr.it: Preferenze -> Forward mail to: <u>nome.cognome@univpr.onmicrosoft.com</u> ATTENZIONE!!! Nel caso il campo fosse vuoto occorre modificare il virtusertable (annotarselo ed avvisare Erogazione Servizi). Se non fosse possibile collegarsi con utente <u>nome.cognome@unipr.it</u> occorre

utilizzare <u>www.idem.unipr.it</u> per potere recuperare l'utente (quello di ipruniv, ad esempio del tipo acavali0 o griant27)

 mettere .forward su server posta.fis.unipr.it, collegandosi tramite SSH con l'utente nome.cognome e password di ateneo alla macchina login.fis.unipr.it e creando un file .forward nella home dell'utente col contenuto nome.cognome@univpr.onmicrosoft.com

## Migrazione dati (copia da server IMAP a Exchange)

- Copiare sul PC dell'utente putty.exe o altro client SSH a scelta
- Fare login su 192.135.11.55 con le credenziali dell'utente (tipicamente nome.cognome e password di ateneo)
- Usare il seguente comando per sincronizzare una cartella:

imapsync --host1 localhost --user1 nome.cognome --password1 **XXX** --folder INBOX --host2 outlook.office365.com --user2 nome.cognome@unipr.it --password2 **XXX** --tls1 --tls2 --addheader

ATTENZIONE: imapsync non gestisce le cartelle di cartelle, va creata prima a mano la cartella "principale" su OWA

CONSIGLIO: copiarsi su una chiavetta USB l'eseguibile putty.exe ed un file di testo contenente il comando imapsync

#### Modifica campo proxy

Questo passagio è a cura di Erogazione Servizi, Supporto Utenti deve ignorarlo

- Collegarsi ad un Domain Controller del dominio SISA (es. WINDC72)
- Aprire Active Directory Users and Computers
- Aprire il ramo sisa.priv -> SISA -> Utenti\_SISA
- Fare scorrere l'elenco degli utenti ed individuare l'utente migrato sul quale effettuare la modifica (ATTENZIONE!!! purtroppo non è possibile usare la funzione CERCA per l'utente in quanto non verrebbe mostrata la linguetta Attribute Editor)
- Cliccare sulla linguetta Attribute Editor

| alb                    | erto.ricci@     | unipr.it l          | Properties  | 5 <b>?</b>       | x        |
|------------------------|-----------------|---------------------|-------------|------------------|----------|
| Published Certificates | Member Of       | Password            | Replication | Dial-in          | Object   |
| Security E             | nvironment      | Sessi               | ons         | Remote co        | onus.    |
| Remote Desktop S       | ervices Profile | rvices Profile COM+ |             | Attribute Editor |          |
| General Address        | Account         | Profile             | Telephone   | Oma              | nization |
| alberto.ri             | cci@unipr.it    |                     |             |                  |          |
| First name:            | Aberto          |                     | Initials:   |                  |          |
| Last name:             | RICCI           |                     |             |                  |          |
| Display name:          | Alberto RICCI   |                     |             |                  |          |
| Description:           |                 |                     |             |                  |          |
| Office:                |                 |                     |             |                  |          |
| Telephone number:      |                 |                     |             | Other.           |          |
| E-mail:                | alberto.ricci@  | unipr.it            |             |                  |          |
| Web page:              |                 |                     |             | Other.           |          |
|                        |                 |                     |             |                  |          |
|                        |                 |                     |             |                  |          |
|                        |                 |                     |             |                  |          |
|                        |                 |                     |             |                  |          |
| OK Cancel Apply Help   |                 |                     |             |                  |          |
| emwumprat oser         |                 |                     |             |                  |          |

• Cercare l'attributo proxyAddresses e modificarlo

|     | - 1=                                                  |                                                                      |   |  |  |  |  |
|-----|-------------------------------------------------------|----------------------------------------------------------------------|---|--|--|--|--|
| n   |                                                       | alberto.ricci@unipr.it Properties ? ×                                |   |  |  |  |  |
| n l |                                                       | Published Certificates Member Of Password Replication Dial-in Object | 1 |  |  |  |  |
|     |                                                       | Security Environment Sessions Remote control                         | 1 |  |  |  |  |
|     |                                                       | General Address Account Profile Telephones Organization              | 1 |  |  |  |  |
|     | Remote Desktop Services Profile COM+ Attribute Editor |                                                                      |   |  |  |  |  |
|     | ſ                                                     | Au. 1. 4                                                             |   |  |  |  |  |
|     |                                                       | Attnbutes:                                                           |   |  |  |  |  |
|     |                                                       | Attribute Value ^                                                    |   |  |  |  |  |
|     |                                                       | preterred/DeliveryMet <not set=""></not>                             |   |  |  |  |  |
|     |                                                       | preferredLanguage <not set=""></not>                                 |   |  |  |  |  |
|     |                                                       | preteredOU <not set=""></not>                                        |   |  |  |  |  |
|     |                                                       | primaryGroupID 513 = (GROUP_KID_USERS)                               |   |  |  |  |  |
| 1   |                                                       | primary Telex Number < not set >                                     |   |  |  |  |  |
|     |                                                       | printally released in the set >                                      |   |  |  |  |  |
| ۱   |                                                       | protocolSettings <not set=""></not>                                  |   |  |  |  |  |
| 1   |                                                       | proxiedObjectName <not set=""></not>                                 |   |  |  |  |  |
|     |                                                       | proxyAddresses smtp:a.ricci15@unipr.it;x500:/o=ExchangeL             |   |  |  |  |  |
|     |                                                       | publicDelegates <not set=""></not>                                   |   |  |  |  |  |
|     |                                                       | pwdLastSet 29/08/2016 14:21:26 W. Europe Daylight Ti                 |   |  |  |  |  |
|     |                                                       | registeredAddress <not set=""></not>                                 |   |  |  |  |  |
|     |                                                       | replicatedObjectVersion <not set=""></not>                           |   |  |  |  |  |
|     |                                                       | < III >                                                              |   |  |  |  |  |
|     |                                                       |                                                                      |   |  |  |  |  |
| 4   |                                                       | Edit                                                                 |   |  |  |  |  |
|     |                                                       |                                                                      |   |  |  |  |  |
|     |                                                       |                                                                      |   |  |  |  |  |
|     |                                                       |                                                                      |   |  |  |  |  |
|     |                                                       |                                                                      | 1 |  |  |  |  |
| 9   |                                                       | UK Cancel Apply Help                                                 |   |  |  |  |  |
| rei | ш                                                     | iwumprat Oser                                                        |   |  |  |  |  |

- Cliccare su Add
- Value to add: **smtp:nome.cognome@fis.unipr.it** (notare l'assenza di spazi tra smtp , due punti , utente)

| Multi-valued String Editor                                                            |               |  |  |  |  |
|---------------------------------------------------------------------------------------|---------------|--|--|--|--|
| Attribute: proxyAddresses                                                             |               |  |  |  |  |
| Value to add:                                                                         | Value to add: |  |  |  |  |
|                                                                                       | Add           |  |  |  |  |
| Values:                                                                               |               |  |  |  |  |
| Shera ricci 15@ min<br>smtp:alberto.ricci@fis.unipr.it<br>SMTP:alberto.ricci@unipr.it |               |  |  |  |  |
| x500.70-ExchangeEaps700=Exchange Administrativ                                        |               |  |  |  |  |
|                                                                                       |               |  |  |  |  |
|                                                                                       |               |  |  |  |  |
|                                                                                       |               |  |  |  |  |
|                                                                                       |               |  |  |  |  |
|                                                                                       | ]             |  |  |  |  |
| ОК                                                                                    | Cancel        |  |  |  |  |

• Cliccare su OK e poi su Apply

#### Virtusertable

Questo passagio è a cura di Erogazione Servizi, Supporto Utenti deve ignorarlo

Controllare che l'utente migrato non sia presente nella virtusertable

#### Riepilogo utenti migrati

Questo passagio è a cura di Erogazione Servizi, Supporto Utenti deve ignorarlo

Ricordarsi di aggiornare il file S:\Area Settima\Erogazione Servizi\Sistemi\Office365\Migrazione\migrazione\_utenti\_fisica.xlsx

Appendice A – configurazioni manuali per connettere client IMAP al server Office 365

| Type of server          | Server name           | Port | Encryption method                  |
|-------------------------|-----------------------|------|------------------------------------|
| POP3 (incoming server)  | outlook.office365.com | 995  | SSL                                |
| IMAP4 (incoming server) | outlook.office365.com | 993  | SSL                                |
| SMTP (outgoing server)  | smtp.office365.com    | 587  | TLS (iPhone iOS7 funziona con SSL) |

USERNAME per autenticazione su server di posta: nome.cognome@unipr.it

FORWARD da posta.unipr.it : nome.cognome@univpr.onmicrosoft.com

Queste informazioni sono reperibili dalla pagina

https://support.office.com/en-sg/article/Set-up-email-on-iPhone-iPad-or-iPod-Touch-b2de2161-cc1d-49ef-9ef9-81acd1c8e234?ui=en-US&rs=en-SG&ad=SG